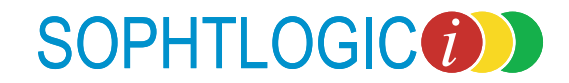

# System Administration Attribute Groups Build 2055 User Manual

For more information: E: diane.mcgovern@sophtlogic.com T: 01473 255552

# **Table of Contents**

| ttribute Groups                  |
|----------------------------------|
| Label                            |
| Post Label                       |
| Display Text                     |
| Form Order                       |
| Date and Time                    |
| Data Columns                     |
| Mandatory Data                   |
| Calculations1                    |
| Look Up Values                   |
| Drop Down List                   |
| Radio Button                     |
| Vertical & Horizontal Scroll Bar |
| Check Boxes                      |
| How to Create Rules              |
| he Record Cards                  |
| .ttribute Cluster                |

# Attribute Groups

Attributes are sub-menus that you can set up. You can create an Attribute Group for it to appear in to the Sub-Menu within the Personnel Record Card.

- On Global Navigator .
- Click onto File
- Click onto eQ Architect
- Click onto Configuration

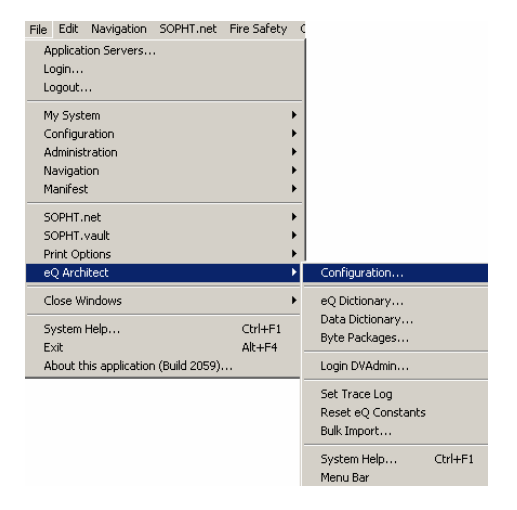

#### eQ Configuration window will appear

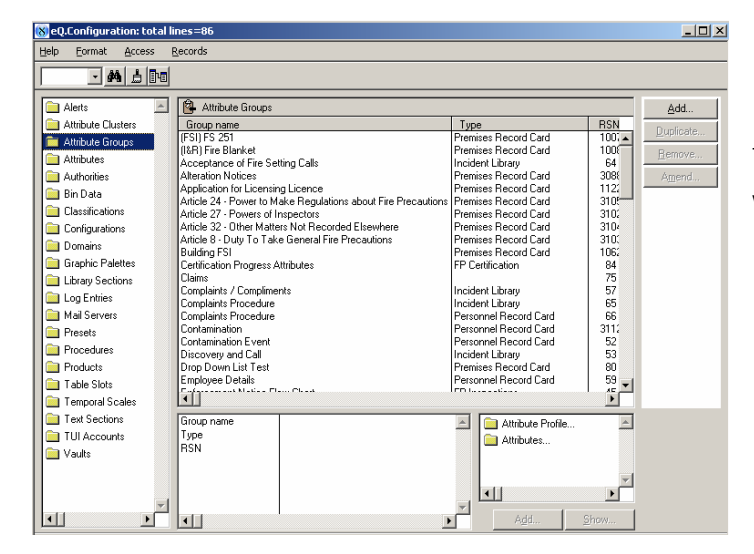

To Add an attribute Group in to the Sub-Menu within the Personnel Record Card

Click onto the Add button .

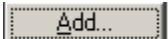

The Attribute Groups window will appear

| Attribut | e Groups                                                       |    |        |   |         |                                                                                                    |
|----------|----------------------------------------------------------------|----|--------|---|---------|----------------------------------------------------------------------------------------------------|
|          |                                                                |    |        | • | Enter   | a Code                                                                                                    |
| Code:    | Comp                                                           |    |        | • | Enter   | the name of the Code                                                                                                    |
| Name:    | Di's Complaints Procedure                                      |    |        | • | LINCI   |                                                                                                    |
|          |                                                                |    |        | • | Click o | onto the Type arrow                                                                                                    |
| Type:    | Personnel - Personnel Record Card                              |    |        | • | Select  | one of the options                                                                                                    |
|          | <u>Becord Card Format</u>                                      |    |        |   |         |                                                                                                    |
|          | Attribute Cluster                                              |    |        |   |         | (                                                                                                    |
|          | Populate Form with Last Data Entered                           |    |        |   | Type:   | Personnel - Personnel Record Card                                                                                                    |
| Commur   | nications Administration:<br>Include in Tags Include in Export | ОК | Cancel |   |         | Health and Safety - III Health<br>Health and Safety - Near Miss<br>Health and Safety - Vehicle Damage<br>Ops Mis - Incident Library<br>Personnel - Personnel Record Card |

There are many options to choose from in the Type Dropdown list – few examples on the nest page.

Ŧ

\*

When setting up an Attribute Group you need to let the system know where to display this form. By selecting one of the options the form will be displayed in that selection type only.

Here are the main two you will be setting up.

#### Personnel

There is only one selection here for Personnel

Personnel – Personnel Record Card

Type: Personnel - Personnel Record Card

Health and Safety - III Health
Health and Safety - Near Miss
Health and Safety - Vehicle Damage
Ops Mis - Incident Library
Personnel - Personnel Record Card

Di's Complaints Procedure

Employment Conditions Financial Claims and Transac

Grievance Records Medical Calender Medical Records

Discipline Record Documents and Images Employer Details ٠

This means any Attribute groups you set up will appear in the Personnel Record Card Sub Menu option – as shown

#### **Fire Safety**

As you can see there are three options to choose from

Fire Safety - Certification Fire Safety – Inspection and Visits Fire Safety – Premises Record Card

If you choose Fire Safety – Inspection and Visits, the form will be in the Inspections & Visits window in the Inspection Types sub menu. this will also as a view option on the Premises Record Card (in Green – as shown in the example below).

If you choose Fire Safety – Premises Record Card, the form will be in the Premises Record Card – in Blue – as shown. These are the main two you will be using.

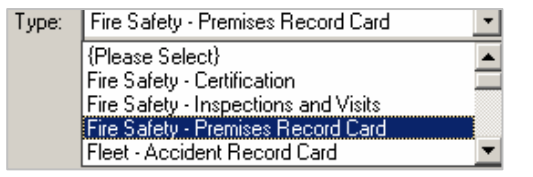

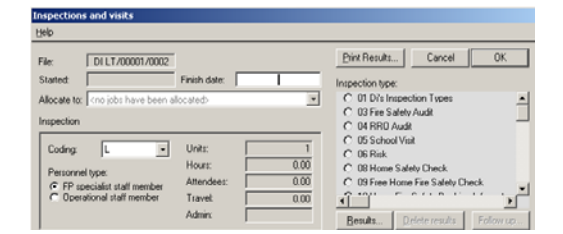

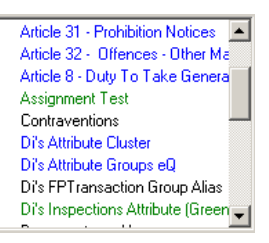

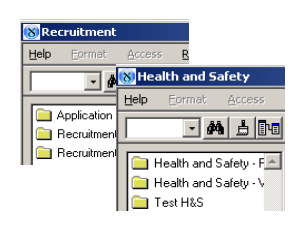

Health & Safety, Recruitment, Ops Mis, Fleet, Water are displayed under there headings – as shown

As you can see there are five options to choose from

| <u>B</u> ecord Card Format <u>Attribute Cluster</u> Populate Form with Last Data Entered |           |
|------------------------------------------------------------------------------------------|-----------|
| Communications Administration:<br>Include in Tags<br>Include in Export                   |           |
|                                                                                          | OK Cancel |

The Record Card Format This option is hard coded so will always be greyed out

The Attribute Cluster An Attribute Cluster is a group of Attribute Groups and in the RRO Audit form each Attribute Group acts as page within an Attribute Cluster, which forms the whole document. You will see on the Record Card not the Attribute Group names but the Cluster name. (go to page 20 more info on Attribute Clusters)

Populate Form with last This option uses data that has been previously saved.

Data entered

Include in Tags The "include in tags" tick box will allow the attribute group to appear in the Communications Administration, Template Configuration, (highlight item in window and Tags button should appear) Tags list. This will allow commands to be created that will for example, prompt with a letter to be printed on entry of information into the attribute group.

This function is used to prompt which letters can be printed and when. The tag value is used to set default printing options. Tags will slow the system down and so shouldn't be used unless really necessary

Include in Export The 'Include in Export' checkbox will determine whether the data entered against the attribute group is exported into the word template. When creating the template and selecting which fields are required in the 'Field Selection' window all attributes in the Attribute Group will appear in the 'Available Fields' window off the template entry window.

- Click into the boxes that are appropriate or leave blank
- Click onto the OK button

As you can see the Attribute Group has been entered into the Personnel Record Card Sub Menu – in Blue.

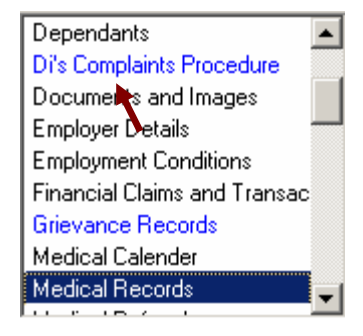

| 8  | 🚷 eQ.Configuration: total lines=102 |              |                                                       |                                          |                                                                     |        |                |
|----|-------------------------------------|--------------|-------------------------------------------------------|------------------------------------------|---------------------------------------------------------------------|--------|----------------|
| H  | elp <u>F</u> ormat <u>A</u> cce     | ess <u>R</u> | tecords                                               |                                          |                                                                     |        |                |
|    | • <b>M</b> 占                        | 1-0          |                                                       |                                          |                                                                     |        |                |
| Ir | Alerts                              |              | Attribute Groups                                      |                                          |                                                                     |        | Add            |
| Ш  | 🚞 Attribute Cluster                 |              | Group name                                            |                                          | Туре                                                                | RSN    | Duplicate      |
|    | 🚞 Attribute Groups                  |              | Article 27 - Powers of I                              | nspectors                                | Fire Safety - Premises Record 0                                     | 3102   | Dupiloate      |
| Ш  | Attributes                          | _            | Article 29 - Alteration N<br>Article 20 - Enforcement | lotices<br>at Nationa                    | Fire Safety - Premises Record U<br>Fire Safety - Premises Record 0  | 2091   | <u>R</u> emove |
| Ш  | 🔲 Authorities                       |              | Article 30 - Eniorcement                              | Notices                                  | Fire Safety - Premises Record 0                                     | 3090   | Amend          |
| Ш  | 🔲 Rin Data                          |              | Article 32 · Offences ·                               | Other Matters Not Recorded Elsewhere     | Fire Safety - Premises Record 0                                     | 3104   |                |
| Ш  | 🔄 Diri Data                         |              | Article 35 - Appeals                                  |                                          | Fire Safety - Premises Record C                                     | 311    |                |
| Ш  | Liassifications                     |              | Article 49 - Application                              | to the Crown and to the Houses of Parlin | Fire Safety Premises Record 0                                       | 312(   |                |
| Ш  | Configurations                      |              | Article 8 - Duty To Tak                               | e General Fire Precautions               | Fire Safety - Premises Record u<br>Fire Safety - Inspections and Vi | 310.   |                |
| Ш  | 🚞 Domains                           |              | Building FSI                                          |                                          | Fire Safety - Premises Record 0                                     | 1062   |                |
| Ш  | 🚞 Graphic Palettes                  |              | Certification Progress A                              | Attributes                               | Fire Safety - Certification                                         | 84     |                |
| Ш  | 🚞 Library Sections                  |              | Claims                                                |                                          | Ops Mis Incident Library                                            | 75     |                |
| Ш  | 🚞 Log Entries                       |              | Complaints / Complime                                 | ints                                     | Ups Mis - Incident Library                                          | 5/     |                |
| Ш  | Mail Servers                        |              | Di's Complaints Procedure                             | hure 🖌                                   | Personnel - Personnel Record (                                      | 66     |                |
| Ш  | Presets                             |              | Contamination                                         |                                          | Personnel - Personnel Record (                                      | 3112   |                |
| Ш  | 📄 Procedures                        |              | Contamination Event                                   |                                          | Personnel - Personnel Record (                                      | 52     |                |
| Ш  | Diadaata                            |              | Di's Attribute Cluster                                | 8                                        | Fire Safety - Premises Record 0                                     | 3122   |                |
| Ш  |                                     |              | Di's Inspections Attribute                            | u<br>te (Green)                          | Fire Safety - Inspections and VI                                    | 312    |                |
| Ш  | Table Slots                         |              | Discours Attribu                                      | ke (dicerij                              | O = Mic Turcident Channel                                           | 512° - |                |
| Ш  | 📄 Temporal Scales                   |              |                                                       |                                          |                                                                     |        |                |
| Ш  | 📄 Text Sections                     |              | Group name                                            | Complaints Procedure                     | Attribute Profile                                                   |        |                |
| Ш  | 📄 TUI Accounts                      |              | Туре                                                  | Personnel - Personnel Record Card        | Attributes                                                          |        |                |
| Ш  | 🚞 Vaults                            |              | RSN                                                   | 66                                       |                                                                     |        |                |
| Ш  |                                     |              |                                                       |                                          |                                                                     |        |                |
| Ш  |                                     |              |                                                       |                                          |                                                                     | -      |                |
|    |                                     | -            |                                                       |                                          |                                                                     |        |                |
|    | •                                   | Þ            | •                                                     |                                          | Add <u>S</u>                                                        | how    |                |

- Click onto the 'Attribute' folder
- Click onto the 'Add' button

The Attribute Details window will appear

• Enter a Code

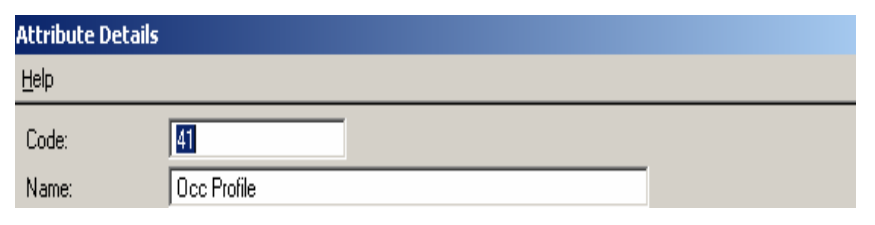

The Code field is not seen on the form so can just be used to state the order of the Attribute or the order it was created. It can be left blank.

• Enter a Name of the Attribute

The Name field can also be anything, but generally can be the same as the label

Label:

#### Label

• Click into the Label

Occupancy Profile: Maximum number of persons, in the most highly occupied compartment to be effected by an uncontrolled

Whatever you enter in this box will appear on the form it can be the same as the name or if you want to make a statement you would enter it in the Label box as shown below.

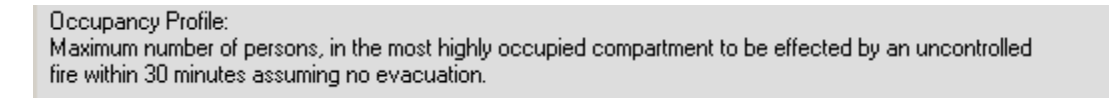

As you can see the Attribute Group has now appeared in the 'Attribute Groups' list

Click onto your 'Attribute
 Groups'

The 'Attributes' folder is where you create the columns within the Premises Record Sub Menu

| 📋 Attribute Profi | le 📐         |  |  |
|-------------------|--------------|--|--|
| 💼 Attributes      |              |  |  |
| •                 |              |  |  |
| A <u>d</u> d      | <u>H</u> ide |  |  |

### Post Label

Enter a Post Label Post label: Post Label - Enter Any Instruction Here

The Post Label field will display after the entry field on the form.

| Column Two - Service Number | Post Label - Enter Any Infor |
|-----------------------------|------------------------------|
|                             |                              |

To add a descriptive paragraph, select N/A and Text, then type the paragraph into the Label field.

The Data type is the field type, for example a Number or a Date, or in the Case of a Title, N/A Char and Entry will give a free text entry box. For this type of field it is necessary to set the max characters. If set to 0 the max characters defaults to a relatively low number which may cause problems, however it should not be set higher than 2000. Entering a Data Type may grey out some of the rest of the form.

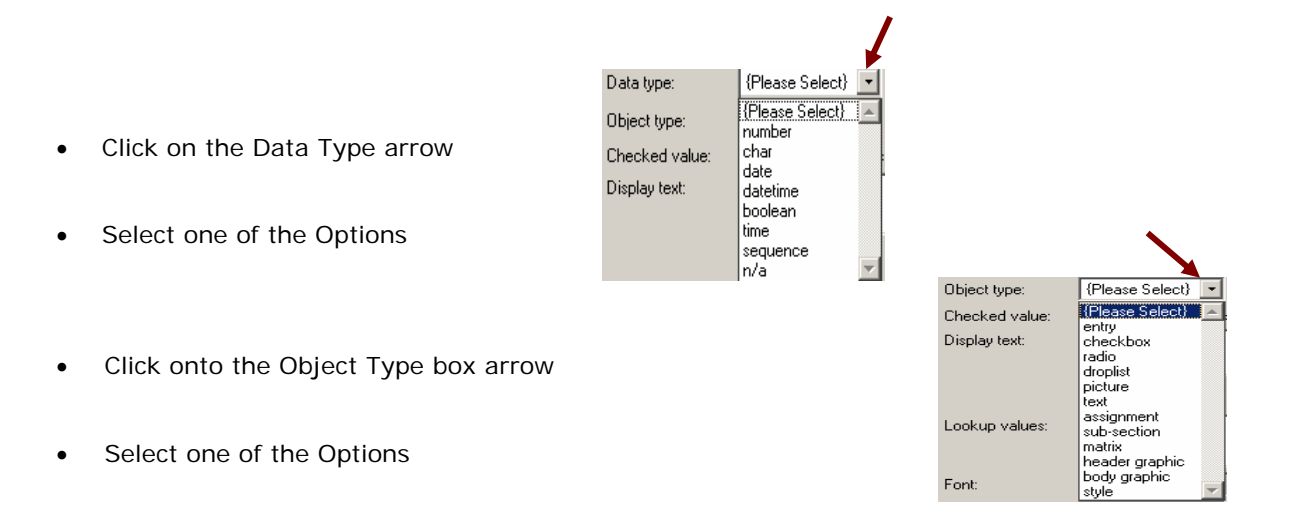

Depending what Profession Type you choose will depend what will be shown in the Profession Attributes drop down list.

| Click onto the Professional Type arrow                 | Profession Type:      | None                         |                                                                                  | •      |
|--------------------------------------------------------|-----------------------|------------------------------|----------------------------------------------------------------------------------|--------|
| Select one of the options                              | Profession Attribute: | None<br>Personnel -          | Personnel Record Card                                                            | *<br>* |
| ·                                                      |                       |                              |                                                                                  | ]      |
| Click onto the Professional Attributes arrow           | Profi<br>ked v        | ession Attribute:<br>alue: 0 | None                                                                             |        |
| If there is any Profession Attributes in the drop down | list                  |                              | Gazetteer Address Line 1<br>Gazetteer Address Line 2<br>Gazetteer Address Line 3 |        |
| Select one of the option                               | S                     | etup calc                    | Gazetteer Building Number<br>Gazetteer County                                    | -      |

# **Display Text**

The Display box is used to activate any coding

| Display text: | #D | *        |
|---------------|----|----------|
|               |    |          |
|               |    | $\nabla$ |

### Form Order

This is the order you want the columns

| Font:          | MS Sans Serif 💽 Font Size: 8 pt 💌                                 |  |
|----------------|-------------------------------------------------------------------|--|
| Alignment      | Left                                                              |  |
| Form order:    | 🔭 🛛 Tab order: 📃 🛛 🗖 Vertical scroll bar 🛛 🗖 Clear field on amend |  |
| Form width:    | Tab width: 55 Horizontal scroll bar<br>Sort by this column        |  |
| Dp:            | 0 (for numbers) T Mandatory field                                 |  |
| Height:        | 🛑 0 (lines) 🗖 Display only                                        |  |
| Pixels Before: | 5 Pixels After: 5                                                 |  |
| Advanced       | OK Cancel                                                         |  |

The Form Order field allows you to set a value for each Attribute in the list dependant on where you would like it to appear on the form. On initial Attribute set up it is sensible to allow a space of a few numbers between each field to allow the addition of more Attributes to be inserted anywhere on the form at a later date

without having to re number every Attribute.

- To remove an Attribute from a Group, set the form order to **0**.
- Form Width sets the Width of the Entry Field.

This should be set to the widest list item for drop down lists but no wider than 35. The standard field size is 12. Do NOT leave this at 0.

• Tab Order – order you want the Tabbing to go

Form height only applies to Character Fields where it is possible to increase the reading window size. Otherwise the default is a single row high.

• Upper case entry tick box

Is for Post Codes and sort by this column is an instruction for the sub menus to sort alphabetically by the attribute selected. Mostly used for Surnames Addresses etc.

| $\Box$ | Vertical scroll bar   | 🔲 Clear field on amend |
|--------|-----------------------|------------------------|
|        | Horizontal scroll bar |                        |
|        | Sort by this column   |                        |
| М      | Uppercase entry       |                        |
| Γ      | Mandatory field       |                        |
| Γ      | Display only          |                        |
|        |                       |                        |

## Headings

| 1                                                    |                           |                                                                                                    |   |
|------------------------------------------------------|---------------------------|----------------------------------------------------------------------------------------------------|---|
|                                                      |                           |                                                                                                    |   |
| Within this window you can see that the Heading      | Name:                     | Di,s Attribute Details - Main Heading                                                                                                    |   |
|                                                      | Label:                    | Di,s Attribute Details - Main Heading                                                                                                    | 1 |
|                                                      |                           |                                                                                                    | 1 |
|                                                      | Post label:               |                                                                                                    | - |
|                                                      | Data type:                | n/a   Profession Type: None                                                                                                    |   |
| Data type is Set to = N/A                            | Object type:              | sub-section   sub-section   su | 1 |
| Object Type = <b>Sub-Section</b>                     | Checked value:            | 0 Un-Checked value: 0                                                                                                    |   |
|                                                      | Display text:             | <u> </u>                                                                                                    |   |
| Profession Types = None                              |                           |                                                                                                    | 1 |
| Profession Attributes = <b>None</b>                  |                           | calculation field Setup calc                                                                                                    |   |
|                                                      | Lookup values:            | <u></u> ≜                                                                                                    | 1 |
|                                                      |                           |                                                                                                    | 1 |
| The rest of the window is graved out this is because | Font:                     | MS Sans Serif Font Size: 8 pt                                                                                                    |   |
| The rest of the window is greyed out this is because | Alignment                 | Left                                                                                                    |   |
| the Data Type is set to N/A                          | Form order:               | Tab order: Vertical scroll bar Clear field on amend                                                                                                    |   |
|                                                      | Form width:               | O Tab width:     O I Fonzontal scroll bar     Sort by this column                                                                                                    |   |
|                                                      | -                         | Uppercase entry                                                                                                    |   |
| Click onto the OK button                             | Dp:                       | U (for numbers) Mandatory field                                                                                                    |   |
|                                                      | Height:<br>Pivele Refore: | 5 Pixels After 5                                                                                                    |   |
|                                                      | T Meis Delute.            |                                                                                                    |   |
| This is how it looks on the form                     | Advanced                  | OK Cancel                                                                                                    | ] |

Attribute Details

# Part A - Heading

# Date and Time

Within this window you can see that the Date and Time

Data type is Set to = Date Object Type = **Entry** Profession Types = **Personnel Record Card** Profession Attributes = **None** Display Type = **#D** 

Set up your Form Order and Width Click onto the OK button

If you want Date and Time showing then enter **DateTime** 

| Attribute Details |                                                             |
|-------------------|-------------------------------------------------------------|
| Help              |                                                             |
| Code:             | 2                                                           |
| Name:             | Date                                                        |
| Label:            | Date                                                        |
|                   |                                                             |
| Post label:       |                                                             |
| Data type: 🔪      | date   Profession Type: Personnel - Personnel Record Card   |
| Object type:      | entry   Profession Attribute: None                          |
| Checked value:    | 0 Un-Checked value: 0                                       |
| Display text:     | #D                                                          |
|                   |                                                             |
|                   | Calculation field Setup calc                                |
| Lookup values:    | A                                                           |
|                   |                                                             |
| Font:             | MS Sans Serif  Font Size: 8 pt                              |
| Alignment         | Left                                                        |
| Form order:       | 1 Tab order: 1 🔽 Vertical scroll bar 🖵 Clear field on amend |
| Form width:       | 15 Tab width: 15 Horizontal scroll bar                      |
|                   | Sort by this column  Uppercase entry                        |
| Dp:               | 0 (for numbers) Mandatory field                             |
| Height:           | 0 (lines) 🗖 Display only                                    |
| Pixels Before:    | 5 Pixels After: 5                                           |
| Advanced          | OK Cancel                                                   |

This is how it looks on the form

Date

14 04 2008

# Data Columns

Within this window you can see that the **Data** entered i.e. Name, First Line of Address, and Phone Number etc...

Data type is Set to = Char Object Type = **Entry** Profession Types = **Personnel Record Card** Profession Attributes = **None** 

If you want to setup i.e. a Phone number Column

Data type is Set to = Number Object Type = **Entry** Profession Types = **Personnel Record Card** Profession Attributes = **None** 

Set up your Form Order and Width Click onto the OK button

| Attribute Details |                                                             |
|-------------------|-------------------------------------------------------------|
| Help              |                                                             |
| Code:             | 4                                                           |
| Name:             | Column One - Name                                           |
| Label:            | Column One - Name                                           |
| Post label:       |                                                             |
| Data type: 🛌      | char   Profession Type:  Personnel - Personnel Record Card  |
| Object type:      | entry   Profession Attribute: None                          |
| Checked value:    | 0 Un-Checked value: 0                                       |
| Display text:     |                                                             |
|                   | Calculation field Setup calc                                |
| Lookup values:    | ×                                                           |
| Font              | MS Sans Serif 💽 Font Size: 8 pt 💌                           |
| Alignment         | Left                                                        |
| Form order:       | 4 Tab order: 4 🗖 Vertical scroll bar 🗖 Clear field on amend |
| Form width:       | 35 Tab width: 35 Horizontal scroll bar<br>Scolumn           |
| Dp:               | 0 (for numbers) T Mandatory field                           |
| Height:           | 0 (lines) Display only                                      |
| Pixels Before:    | 5 Pixels After: 5                                           |
| <u>A</u> dvanced  | OK Cancel                                                   |

### **Mandatory Data**

Within this window you can see that the **Data** Automatically entered and Mandatory

> Data type is Set to = Char Object Type = **Entry** Profession Types = **Personnel Record Card** Profession Attributes = **None**

Set up your Form Order and Width Click onto the OK button

Within this entry the Mandatory Field has been ticked, this means that this field **MUST** be filled out before you can go onto the next page. The heading will also be in Red.

This is how it looks on the form

Mandatory Data

| ALL 1. 1. D. I. 1. |                                                             |
|--------------------|-------------------------------------------------------------|
| Help               | 5                                                           |
| Code:              | 4                                                           |
| Name:              | Mandatory Data                                              |
| Label:             | Mandatory Data                                              |
|                    |                                                             |
| Post label:        |                                                             |
| Data type:         | char Profession Type: Personnel - Personnel Record Card     |
| Object type:       | entry   Profession Attribute: None                          |
| Checked value:     | 0 Un-Checked value: 0                                       |
| Display text:      |                                                             |
|                    |                                                             |
|                    | Calculation field Setup calc                                |
| Lookup values:     |                                                             |
|                    |                                                             |
| Font:              | MS Sans Serif  Font Size: 8 pt                              |
| Alignment          | Left                                                        |
| Form order:        | 5 Tab order: 5 🔽 Vertical scroll bar 🔲 Clear field on amend |
| Form width:        | 35 Tab width: 35 📙 Horizontal scroll bar                    |
|                    | Sort by this column                                         |
| Dp:                | 0 (for numbers) 🔽 Mandatory field                           |
| Height:            | 0 (lines) Display only                                      |
| Pixels Before:     | 5 Pixels After: 5                                           |
| Advanced           | OK Cancel                                                   |

### Calculations

Tick the **Calculation Field** box and other selected Attributes should appear when the 'Setup Calc' button is clicked. This window allows you to select different Attributes and set up Rules for Calculations to be performed on their values. This is usually used in Fire Safety.

Attribute Details

| Within | this | window | you | can | see | that | the | Calculations |
|--------|------|--------|-----|-----|-----|------|-----|--------------|
|        |      |        |     |     |     |      |     |              |

Data Type is Set to = Number Object Type = **Entry** Profession Types = **None** Profession Attributes = **None** Calculations Field = **Tick** 

Set up your Form Order and Width Click onto the OK button <u>H</u>elp Code: 12 Name Calculations Label Calculation -Post label: Data type: number Profession Type: None Object type entry Profession Attribute: None Un-Checked value: 0 Checked value: <u>▲</u> Display text: ✓ calculation field Setup calc Calculation Order: 0 **^** Lookup values: • ▼ Font Size: 8 pt Font MS Sans Serif • Alignment Left • 12 Tab order: 12 🔲 Vertical scroll bar 🔲 Clear field on amend Form order 🔲 Horizontal scroll bar 15 Tab width: 15 Form width: Sort by this column Uppercase entry Dp: Display only Height: 0 (lines) Pixels Before 5 Pixels After: ОΚ Cancel Advanced...

substitution({Fire Warning System})+substitution({Positive Pressure Smoke Control System})+substitution({Operable Sprinkler System})+substitution({Building Size})+

Clear

9

6

3

Sign

Υ.

Calculation

Backspace

7

4

1

0

{Building Size} {Predominant Type}

{Number of Occupiers} {Sole Supplier}

{Exceptional Value}

{Heritage Risk} {Community Loss}

substitution({Predominant Type}),

8

5

2

+/

To add an Attribute to part of a Calculation

Click onto the Setup Calc button
 Calculation field
 Setup calc
 Calculation Order: 0

Click onto one of the expressions in the bottom window

- Click onto the red Dot icon
- Click onto the + sign button
- Click onto another expression

Once you have finished

I

Click onto the OK button

This is how it looks on the form

| ife Risk Score (A+B): | -4.00 |  |
|-----------------------|-------|--|
|                       | 1.00  |  |

<u>- 🗆 ×</u>

CE

÷

Least

Log10

Round

OK

()

If

Greatest

Abs

Trunc

-

Cancel

1 .

### Look Up Values

To create 'Look Up Values' that can be selected by Radio buttons or in Drop Down Lists it is necessary to enter each list item in the order you want the to appear in the display Text Fields, separating them with a semi colon. (;) For drop down lists, the first item on the list should always be "Please Select".

| Lookup values: | More than Adequate;Adequate;Less than Adequate | - |
|----------------|------------------------------------------------|---|
|                |                                                | - |

# **Drop Down List**

Within this window you can see that the **drop down** menu

|                                     | Accribace Decails |                                                                           |        |
|-------------------------------------|-------------------|---------------------------------------------------------------------------|--------|
|                                     | <u>H</u> elp      |                                                                           |        |
|                                     | Code:             |                                                                           |        |
| Data Type is Set to = Char          | Name:             | Drop Down List                                                            |        |
| Object Type = Droplist              | Label:            | Drop Down List                                                            | 4      |
| Profession Types = <b>None</b>      | Post label:       |                                                                           |        |
|                                     | Data type:        | char Profession Type: None                                                | -      |
| Profession Attributes = <b>None</b> | Object type:      | droplist   Profession Attribute: None                                     | •      |
| LookUp Values - Text to go into the | Checked value:    | 0 Un-Checked value: 0                                                     |        |
| Lookop values - Text to go into the | Display text:     |                                                                           |        |
| Dropdown List                       |                   | calculation fieldCeture calc                                              |        |
|                                     | Leelus velves     |                                                                           |        |
| Set up your Form Order and Width    | Lookup values:    | Hease Select; Uption Une; Uption Two; Uption Tree; Uption Four; And So-Un | ~<br>- |
| Click onto the OK button            | Font:             | MS Sans Serif 💌 Font Size: 8 pt 💌                                         |        |
|                                     | Alignment         | Left                                                                      |        |
|                                     | Form order:       | 13 Tab order: 13 Vertical scroll bar Clear field on amend                 |        |
|                                     | Form width:       | 35 Tab width: 35 Tab width: 35 Sort by this column                        |        |
|                                     | Dev               | Uppercase entry                                                           |        |
|                                     | Up:<br>Height:    | (incr numbers)   Mandatory held                                           |        |
|                                     | Pixels Before:    | 5 Pixels After: 5                                                         |        |
|                                     |                   |                                                                           |        |
|                                     | Advanced          | OK Cance                                                                  | al     |

and the second second

This is how it looks on the form

| Drop Down List | Please Select | •                                     |
|----------------|---------------|---------------------------------------|
|                | Please Select | · · · · · · · · · · · · · · · · · · · |
|                | Option One    |                                       |
|                | Option Two    |                                       |
|                | Option Tree   |                                       |
|                | Option Four   | •                                     |

# **Radio Button**

|                                      |                          |                 |                | Attribute Details |                   |                            |                      |        |
|--------------------------------------|--------------------------|-----------------|----------------|-------------------|-------------------|----------------------------|----------------------|--------|
| To set up Radio Buttons on your form |                          |                 | orm            | Help              |                   |                            |                      |        |
|                                      | ·                        | 5               |                | Code:             | 15                |                            |                      |        |
|                                      |                          |                 |                | Name:             | Radio Button      |                            |                      |        |
| Fill i                               | n the Attribute Details  |                 |                | Label:            | Radio Button      |                            |                      | 4      |
|                                      |                          |                 |                | Post label:       |                   |                            |                      |        |
|                                      | Set Data Type to =       | Number          | r              | Data type:        | number 🔹          | Profession Type: None      |                      | •      |
|                                      |                          |                 |                | Object type:      | radio             | Profession Attribute: None |                      | •      |
|                                      | Set Object Type to       | = Radio         |                | Checked value:    | 0 In-Chec         | ked value: 0               |                      |        |
|                                      | Profession Types =       | None            |                | Display text:     |                   |                            |                      | A<br>V |
|                                      | Profession Attribute     | es = <b>Non</b> | e              |                   | Calculation field | Setup calc                 |                      |        |
| LookUp Value = enter Yes;No          |                          | No              | Lookup values: | Yes;No            |                   |                            | 4                    |        |
|                                      |                          |                 |                | Font:             | MS Sans Serif     | ▼ Font Size: 8 pt          |                      |        |
|                                      | Set up your Form C       | order and       | Width          | Alignment         | Left •            |                            |                      |        |
|                                      |                          |                 |                | Form order:       | 15 Tab order:     | 15 Vertical scroll bar     | Clear field on amend |        |
|                                      | Click onto the UK bi     | utton           |                | Form width:       | 20 Tab width:     | 20 Forizontal scroll bar   |                      |        |
|                                      |                          |                 |                | Der               | 0 (for numb       | Uppercase entry            |                      |        |
| Thic                                 | is how it looks on the f | orm             |                | Up.<br>Height     |                   | Display only               |                      |        |
| 11115                                | IS NOW IT IOOKS OF THE I | UIII            |                | Pixels Before:    | 5                 | Pixels After: 5            |                      |        |
|                                      | Radio Button             | O Yes           |                | Advanced          |                   | ,                          | ок                   | Cancel |
|                                      |                          | O No            |                |                   |                   |                            |                      |        |

# Vertical & Horizontal Scroll Bar

To set up Vertical Scroll Bar – Max Characters on your form

The Attribute Details window will open

Data Type is Set to = Char Object Type = **Entry** Profession Types = **None** Profession Attributes = **None** Max Characters = **500** (amount of words) Dp = **250** (amount of numbers) Height = **4** (size of the box)

Set up your Form Order and Width Click onto the Ok button

•

#### This is how it looks on the form

Vertical Scroll Bar

| Code:          |                                                              |
|----------------|--------------------------------------------------------------|
| Name:          | Scroll Bar                                                   |
| Label:         | Scroll Bar                                                   |
|                |                                                              |
| Post label:    |                                                              |
| Data type:     | char Profession Type: None                                   |
| Object type:   | entry Profession Attribute: None                             |
| Checked value: | 0 Un-Checked value: 0                                        |
| Display text:  |                                                              |
|                | Calculation field Setup calc                                 |
| Lookup values: |                                                              |
|                |                                                              |
| Font:          | MS Sans Serif  Font Size:  8 pt                              |
| Alignment      | Left                                                         |
| Form order:    | 30 Tab order: 6 🔽 Vertical scroll bar 🗂 Clear field on amend |
| Form width:    | 50 Tab width: 0 Fort by this solution                        |
| Max characters | 500 (for chars) Uppercase entry                              |
| Dp:            | 250 (for numbers) 🔲 Mandatory field                          |
| Height:        | 4 (lines) Display only                                       |
|                |                                                              |

#### To set up Horizontal Scroll Bar - Max Characters on your form

| The Attribute Details window will shop |                                                                           |  |  |
|----------------------------------------|---------------------------------------------------------------------------|--|--|
| The Attribute Details window will open | Help                                                                      |  |  |
|                                        | Code: 22                                                                  |  |  |
|                                        | Name: Horizontal Scroll Bar                                               |  |  |
| Data Type is Set to = Char             | Label: Horizontal Scroll Bar                                              |  |  |
| Object Type = Entry                    | Post label:                                                               |  |  |
| Profession Types = <b>None</b>         | Data type: char Profession Type: None                                     |  |  |
|                                        | Object type: entry   Profession Attribute: None                           |  |  |
| Profession Attributes = <b>None</b>    | Checked value: 0 Un-Checked value: 0                                      |  |  |
| Max Characters = 500 (amount of words) | Display text:                                                             |  |  |
| Dp = 250 (amount of numbers)           | Calculation field Setup calc                                              |  |  |
| Height = 4 (size of the box)           | Lookup values:                                                            |  |  |
|                                        | Font: MS Sans Serif 💌 Font Size: 8 pt 💌                                   |  |  |
|                                        | Alignment Left 💌                                                          |  |  |
|                                        | Form order: 22 Tab order: 22 🔽 Vertical scroll bar 🗍 Clear field on amend |  |  |
| Set up your Form Order and Width       | Form width: 50 Tab width: 50 🔽 Horizontal scroll bar                      |  |  |
|                                        | Max characters 500 (for chars) TUppercase entry                           |  |  |
| Click onto the Ok button               | Dp: 250 (for numbers) Mandatory field                                     |  |  |
|                                        | Height:   4 (lines)   Display only                                        |  |  |
|                                        | Prixels Berore: 1 5 Prixels After: 1 5                                    |  |  |
|                                        | Advanced OK Cancel                                                        |  |  |

#### This is how it looks on the form

| Having what Casell Day |  |
|------------------------|--|
| Holizontal Scioli Bar  |  |
|                        |  |
|                        |  |

# **Check Boxes**

| To set up Check boxes on your form     | Code:<br>Name: | Di CB<br>Di's Checkboxes 1    |
|----------------------------------------|----------------|-------------------------------|
|                                        | Label:         | Di's Checkboxes 1             |
| The Attribute Details window will open | Post label:    |                               |
|                                        | Data type:     | boolean   Profession Type:    |
|                                        | Object type:   | checkbox  Profession Attribut |
| Data Type is Set to - Boolean          | Checked value: | 0 Un-Checked value: 0         |
| Data Type is Set to - Doblean          | Display text:  |                               |
| Object Type = Checkbox                 |                |                               |
| Profession Types - None                |                | Calculation field Setup calc  |
| riolession rypes – <b>None</b>         | Lookup values: |                               |
| Profession Attributes = <b>None</b>    |                |                               |
|                                        | Font           | MS Sans Serif 💽 Font Size:    |
|                                        | Alignment      | Left                          |
| Set up your Form Order and Width       | Form order:    | 25 Tab order: 0 Vertical      |
|                                        | Form width:    | 0 Tab width: 0 Horizont       |
| Click onto the UK button               |                | Upperca                       |
|                                        | Dp:            | 0 (for numbers) T Mandato     |

| Help           |                                                             |
|----------------|-------------------------------------------------------------|
| Code:          | Di CB                                                       |
| Name:          | Di's Checkboxes 1                                           |
| Label:         | Di's Checkboxes 1                                           |
| Post label:    |                                                             |
| Data type:     | boolean   Profession Type: None                             |
| Object type:   | checkbox   Profession Attribute: None                       |
| Checked value: | 0 Un-Checked value: 0                                       |
| Display text:  |                                                             |
|                | Calculation field Setup calc                                |
| Lookup values: |                                                             |
| Font           | MS Sans Serif   Font Size: 8 pt                             |
| Alignment      | Left                                                        |
| Form order:    | 25 Tab order: 0 Vertical scroll bar Clear field on amend    |
| Form width:    | 0 Tab width: 0 Horizontal scroll bar<br>Soft by this column |
| Dp:            | 0 (for numbers) Mandatory field                             |
| Height:        | 0 (lines) 🗖 Display only                                    |
| Pixels Before: | 5 Pixels After: 5                                           |
|                |                                                             |

#### This is how it looks on the form

Checkbox 1 Checkbox 2 Checkbox 3 Checkbox 4

Set up as many as needed for your form. - I have set up four Checkboxes

 $\Box$ 

#### This is how it all looks on the form

| 🚷 Di's Complaints Procedure  | - attributes   |                        | ? ×     |
|------------------------------|----------------|------------------------|---------|
| Di,s Attribute Details - Mai | h Heading      |                        |         |
| Date                         | 14 04 2008     |                        |         |
| Enter The Name Of Your N     | ext Heading    |                        |         |
| Column One - Name            |                |                        |         |
| Column Two - Service Number  |                | Post Label - Enter Any | / Infor |
| Mandatory Data               |                |                        |         |
| Calculations                 | 0.00           |                        |         |
| Drop Down List               | Please Select  | •                      |         |
| Enter The Name Of Anothe     | r Heading Here |                        |         |
| Radio Button                 | C Yes          |                        |         |
|                              | C No           |                        |         |
| Vertical Scroll Bar          |                | <b>A</b>               |         |
|                              |                |                        |         |
|                              |                | <b>V</b>               |         |
| Another Column               |                |                        |         |
| Column - Phone Number        | 0              |                        |         |
| Horizontal Scroll Bar        |                |                        |         |
|                              |                |                        |         |
|                              |                |                        |         |
| Checkbox 1                   |                |                        |         |
| Checkbox 2                   |                |                        |         |
| Checkbox 3                   |                |                        |         |
| Checkbox 4                   |                |                        |         |
|                              |                |                        |         |
|                              |                |                        |         |
|                              | Previou        | s Finish Can           | cel     |

I have set up four Checkboxes

This is how it all looks on the form

| Group name     Type     RSN       Contamination     Personnel Record Card     3112       Personnel Record Card     312       Discovery and Call     Incident Library       Drop Down List Test     Premises Record Card       Endozeneret Notice Flow Chart     Premises Record Card       Endozeneret Notice Flow Chart     Premises Record Card       Endozeneret Notice Flow Chart     Premises Record Card       Endozeneret Notice Flow Chart     Premises Record Card       Endozeneret Notice Flow Chart     Premises Record Card       Endozeneret Notice Flow Chart     Premises Record Card       Endozeneret Notice Flow Chart     Premises Record Card       Fvelue Attributes     72 v       Fvelue Attributes     72 v       Forum name     D's Attribute Groups eQ       Type     FP Inspections       RSN     3121       Add     Hide       Pois Column 4     15       Step Name     Label       Form Order     Table       Step Name     Label       Form Order     Table       Step Name     Label       Form Order     Table       Step Name     D's Checkboxes 1       Step Name     D's Checkboxes 2       Step Checkboxes 2     D's Checkboxes 4       Step C                                                                                                    | 🙆 At      | tribute Groups     |                       |                 |               |                  |        | <u>A</u> dd       |
|----------------------------------------------------------------------------------------------------|-----------|--------------------|-----------------------|-----------------|---------------|------------------|--------|-------------------|
| Contamination Event Personnel Record Card 3112<br>Dis Attribute Cluster Personnel Record Card 52<br>Premises Record Card 52<br>Premises Record Card 312<br>Dis Attribute Cluster 312<br>Dis Attribute Cluster 312<br>Discovery and Cal Incident Library 53<br>Drop Down List Test Personnel Record Card 80<br>Employee Detaits Personnel Record Card 59<br>FP Inspections 45<br>Equipment Failure Attributes 22<br>Evaluation the Risks 72<br>Type FP Inspections 3121<br>Attributes.<br>Seq Name Label Form Dide Table 5787 Dis Column 4 51<br>S788 Dis Column 4 515 Column 5 20<br>F734 Dis Column 4 515 Column 5 20<br>F735 Dis Column 4 515 Column 5 20<br>F736 Dis Column 5 20<br>F737 Dis Checkboxes 2 Dis Checkboxes 3 27<br>F737 Dis Checkboxes 4 28<br>F737 Dis Checkboxes 4 28<br>F737 Dis Checkboxes 5<br>F737 Dis Checkboxes 4 28<br>F737 Dis Checkboxes 5<br>F737 Dis Checkboxes 4<br>F737 Dis Checkboxes 5<br>F737 Dis Checkboxes 5<br>F737 Dis Checkboxes 4<br>F737 Dis Checkboxes 4<br>F737 Dis Checkboxes 4<br>F737 Dis Checkboxes 4<br>F737 Dis Checkboxes 4<br>F738 Dis Checkboxes 5<br>F738 Dis Checkboxes 5                                                                                                    | Group     | name               |                       |                 | Туре          |                  | RSN    | DueBeete          |
| Contamination Event       Personnel Record Card       52         Dis Attribute Groups eQ       FP Inspections       312         Dis Attribute Groups eQ       FP Inspections       312         Dis Overy and Call       Incident Library       53         Drop Down Lis Test       Personnel Record Card       80         Employee Details       Personnel Record Card       53         Endopee Details       Personnel Record Card       53         Endopee Details       Personnel Record Card       53         Endopee Details       Personnel Record Card       53         Endopee Details       Personnel Record Card       53         Evaluation the Risks       77       74         Group name       D's Attribute Groups eQ       Attributes       74         Type       FP Inspections       Hide       Europeent Haile         Stattributes       73       121       Attributes       Europeent Haile         Stattributes       121       Incident Library       1312       Europeent Haile         Stattributes       121       Incident Library       1312       Europeent Haile         Stattributes       121       Incident Library       1312       Europeent Haile       1312         St                                                                                                    | Contam    | iination           |                       |                 | Personnel R   | ecord Card       | 3112 🔺 | Dupicate          |
| Dis Attribute Cluster Dis Attribute Storeps sQ FP Inspections Dis Attribute Storeps sQ FP Inspections FP Inspections FP Inspec                                                                                                    | Contam    | ination Event      |                       |                 | Personnel R   | ecord Card       | 52     | Bemove            |
| 01's Attribute Groups eQ       FP Inspections       312         Discovery and Call       Incident Library       53         Discovery and Call       Incident Library       63         Employee Detais       Premises Record Card       80         Endocement Notice Flow Chat       Premises Record Card       80         Equipment Falure Attributes       Premises Record Card       80         Equipment Falure Attributes       72       72         Image: State State                                                                                                    | Di's Attr | ribute Cluster     |                       |                 | Premises Re   | cord Card        | 312:   | <u></u> omoro     |
| Discovery and Call<br>Diro Down Lifest<br>Employee Details<br>Employee Details<br>Exployee Details<br>Exployee Details<br>Exployee D                                                                                                    | Di's Attr | ribute Groups el   | Q                     |                 | FP Inspectio  | ns               | 312    | Amend             |
| Drop Down List Test Premises Record Card 80<br>Employee Details Personnel Record Card 53<br>Enforcement Notice Flow Chart 22<br>Equipment Falure Attributes 22<br>Type FP Inspections 22<br>Type FP Inspections 3121<br>Attributes Profile<br>Type FP Inspections 3121<br>Attributes<br>Attributes<br>Add Hide<br>Dis Column 4 Dis Column 4 15<br>S786 Dis Column 5 Dis Checkboxes 1 25<br>S787 Dis Checkboxes 2 Dis Checkboxes 3 27<br>S797 Dis Checkboxes 4 Dis Checkboxes 4 28                                                                                                    | Discove   | ery and Call       |                       |                 | Incident Libr | ary              | 53     |                   |
| Employee Details Personnel Record Card 59<br>Environment Notice Flow Chart Equipment Failure Attributes 72<br>Evaluation the Risks 72<br>Group name D's Attribute Groups eQ<br>Type FP Inspections<br>RSN 3121<br>Attributes<br>Attributes<br>Attributes<br>Attributes<br>Attributes<br>Attributes<br>Attributes<br>Attributes<br>Attributes<br>Attributes<br>Attributes<br>Attributes<br>Attributes<br>Attributes<br>Attributes<br>Attributes<br>Attributes<br>Attributes<br>Benove<br>Attributes<br>Seq Name Label Form Order Table<br>5787 Dris Column 5 Di's Column 4<br>D's Column 5 Di's Column 5<br>5784 Di's Column 5<br>5784 Di's Column 5<br>5795 Di's Checkboxes 1<br>Checkboxes 2<br>D's Checkboxes 3<br>D's Checkboxes 3<br>Checkboxes 4<br>D's Checkboxes 4<br>Checkboxes 4<br>Ch                                                                                                    | Drop D    | own List Test      |                       |                 | Premises Re   | cord Card        | 80     |                   |
| Enforcement Notice Flow Chart<br>Environment Authoutes<br>Evolution the Risks<br>From Drame<br>Type<br>RSN 3121<br>Attributes<br>See Name<br>Label<br>Form Order<br>Form Order<br>Type<br>Add<br>Hide<br>Duplicate<br>Bernove<br>See Name<br>Label<br>Form Order<br>Table<br>S787<br>D's Column 4<br>S788<br>D's Column 4<br>S788<br>D's Column 5<br>D's Checkboxes 1<br>C<br>S796<br>D's Checkboxes 2<br>D's Checkboxes 3<br>D's Checkboxes 3<br>D's Checkboxes 4<br>D's Checkboxes 4<br>C<br>See Name<br>Label<br>Form Order<br>S797<br>D's Checkboxes 2<br>D's Checkboxes 3<br>C<br>S797<br>D's Checkboxes 4<br>D's Checkboxes 4<br>C<br>See Name<br>Label<br>Form Order<br>S797<br>D's Checkboxes 3<br>C<br>S797<br>D's Checkboxes 4<br>C<br>See Name<br>See Name<br>See Na | Employ    | ee Details         |                       |                 | Personnel R   | ecord Card       | 59     |                   |
| Equipment Falure Attributes       22         Forup name       D's Attribute Groups eQ         Type       FP Inspections         3121       Attributes         Attributes       Attributes         Attributes       Attributes         Attributes       Add         Hide       Form Order         Table       Table         F787       D's Column 4         D's Column 5       D's Column 4         D's Checkboxes 1       25         5736       D's Checkboxes 2         D's Checkboxes 3       27         5737       D's Checkboxes 3         D's Checkboxes 4       28                                                                                                    | Enforce   | ement Notice Flo   | ow Chart              |                 | FP Inspectio  | ns               | 45     |                   |
| Fvolument the Risks     72       Group name     D's Attribute Groups eQ       Type     FP Inspections       RSN     3121       Attributes     Attributes       Add.     Hide       Provided attributes     Form Order       Table     Table       Stransport     D's Column 4       D's Column 5     D's Column 5       D's Column 5     D's Column 5       D's Checkboxes 1     25       S736     D's Checkboxes 2       D's Checkboxes 3     27       S737     D's Checkboxes 4       D's Checkboxes 4     D's Checkboxes 4                                                                                                    | Equipm    | ent Failure Attrit | butes                 |                 |               |                  | 22     |                   |
| Group name<br>Type<br>RSN 3121<br>Attributes<br>Seq Name<br>Column 4<br>D's Column 4<br>D's Column 4<br>D's Column 4<br>D's Column 4<br>D's Column 4<br>D's Column 4<br>D's Column 4<br>D's Column 5<br>D's Column 5<br>D's Checkboxes 1<br>D's Checkboxes 2<br>D's Checkboxes 3<br>D's Checkboxes 3<br>D's Checkboxes 4<br>D's Checkboxes 4<br>D's Checkb                                                                                                    | Evaluat   | ina the Risks      |                       |                 | I             |                  | 72     |                   |
| Group name       D's Attribute Groups eQ         Type       FP Inspections         RSN       3121         Attributes       Attributes         Attributes       Attributes         Attributes       Attributes         Band       Form Order         Table       Table         Strat       D's Column 4         D's Column 5       D's Column 5         D's Checkboxes 1       25         S796       D's Checkboxes 2         D's Checkboxes 3       27         S797       D's Checkboxes 4         D's Checkboxes 4       28                                                                                                    |           |                    |                       |                 |               |                  |        |                   |
| Type<br>RSN 3121<br>Attributes.<br>Seq Name<br>Label<br>Form Order<br>Table<br>S787 Dis Column 4<br>Dis Column 5<br>S784 Dis Column 5<br>S786 Dis Column 5<br>S787 Dis Checkboxes 1<br>S786 Dis Checkboxes 2<br>Dis Checkboxes 3<br>Dis Checkboxes 3<br>Dis Checkboxes 4<br>Dis Checkboxes 4<br>Checkboxes 4<br>Dis Checkboxes 4<br>Dis Checkboxes                                                                                                    | Group r   | name               | Di's Attribute Groups | eQ              |               | ttribute Profile |        |                   |
| RSN 3121<br>Attributes<br>Seq Name Label Form Order Table<br>S787 Di's Column 4<br>Di's Column 5<br>S784 Di's Column 5<br>To's Checkboxes 1<br>Di's Checkboxes 2<br>Di's Checkboxes 2<br>Di's Checkboxes 3<br>Di's Checkboxes 3<br>Di's Checkboxes 4<br>Di's Checkboxes 4<br>Di's Checkboxes 4<br>Di's Checkboxes 4<br>Di's Checkboxes 4<br>Di's Checkboxes 4<br>Di's Checkboxes 4<br>Di's Checkboxes 4<br>Di's Checkboxes 4<br>Di's Checkboxes 4<br>Di's Checkboxes 4<br>Di's Checkboxes 4<br>Di's Checkboxes 4<br>Checkboxes 4<br>Di's Checkboxes 4<br>Checkboxes 4<br>Checkbo                                                                                                    | Type      |                    | FP Inspections        |                 |               | n la ta          |        |                   |
| Attributes     Attributes     AddHide     AddHide     AddHide     Duplicate      Benove      Benove      Benove      Benove      Benove      Benove      Benove      Benove      Benove      Bules                                                                                                    | BSN       |                    | 3121                  |                 |               | .ttributes       |        |                   |
| Add     Hide       Add     Hide       Add     Hide       Add     Hide       Dis Column 4     Dis Column 4       Sr86     Dis Column 4       Dis Column 5     Dis       S774     Dis Checkboxes 1       Dis Checkboxes 2     Dis Checkboxes 3       Dis Checkboxes 3     Dis Checkboxes 4       Dis Checkboxes 4     Dis Checkboxes 4                                                                                                    |           |                    |                       |                 |               |                  |        |                   |
| Add Hide  Add Hide  Add Hide  Add Hide  Add Hide  Add Hide  Diff Column 4 Diffs Column 5 Diffs Column 5 Diffs Column 5 Diffs Column 5 Diffs Column 5 Diffs Column 5 Diffs Column 5 Diffs Checkboxes 1 Diffs Checkboxes 2 Diffs Checkboxes 3 Diffs Checkboxes 3 Diffs Checkboxes 4 Diffs Checkboxes 4 Diffs                                                                                                    | I         |                    |                       |                 |               |                  |        |                   |
| AddHide     AddHide     AddHide     AddHide     AddHide     AddHide     Duplicate Benove      AddBit     Duplicate Benove      AddBit     Duplicate Benove Benove                                                                                                    | I         |                    |                       |                 |               |                  |        |                   |
| Add     Hide       Add     Hide       Attributes     Dis Column 4       Sr87     Dis Column 4       Dis Column 5     Dis Column 4       Dis Column 5     Dis Column 5       Dis Checkboxes 1     Dis Checkboxes 1       Dis Checkboxes 2     Dis Checkboxes 3       Dis Checkboxes 3     Dis Checkboxes 3       Dis Checkboxes 4     Dis Checkboxes 4                                                                                                    | I         |                    |                       |                 |               |                  |        |                   |
| Seq     Name     Label     Form Order     Table       5787     Di's Column 4     Di's Column 4     15     Image: Column 4       5788     Di's Column 5     Di's Column 5     20       5794     Di's Checkboxes 1     25       5795     Di's Checkboxes 2     26       Di's Checkboxes 3     Di's Checkboxes 3     27       5797     Di's Checkboxes 4     28                                                                                                    |           |                    | 1                     |                 |               | Add              | Hide   |                   |
| Attributes     Duplicate       Seq     Name     Label     Form Order     Table       5787     Di's Column 4     Di's Column 5     20       5788     Di's Column 5     20       5794     Di's Column 5     20       5795     Di's Checkboxes 1     25       5795     Di's Checkboxes 2     26       5797     Di's Checkboxes 3     27       5797     Di's Checkboxes 4     28                                                                                                    |           |                    |                       |                 | <u>&gt;</u>   |                  |        |                   |
| Seq.         Name         Label         Form Order         Table           5787         Di's Column 4         15         15         Amountain 4         15           5788         Di's Column 5         Di's Column 5         20         Amountain 4         Amountain 4         <                                                                                                    | 🙆 At      | tributes           |                       |                 |               |                  |        | <u>D</u> uplicate |
| 5787         D'is Column 4         D'is Column 5         20           5788         D'is Column 5         20         Amgend           5794         D'is Checkboxes 1         25         Amgend           5795         D'is Checkboxes 2         26         Bit Checkboxes 3         27           5796         D'is Checkboxes 4         D'is Checkboxes 3         27         Bit Ules                                                                                                    | Seq       | Name               |                       | Label           |               | Form Order       | Table  | Permoure          |
| 5788         D's Column 5         20         Amend           5794         D's Checkboxes 1         25            5795         D's Checkboxes 2         26            5796         D's Checkboxes 3         27            5797         D's Checkboxes 4         D's Checkboxes 3         27           5797         D's Checkboxes 4         D's Checkboxes 4         28                                                                                                    | 5787      | Di's Column 4      |                       | Di's Column 4   |               | 15               |        | nemove            |
| 5734     Di's Checkboxes 1     25       5735     Di's Checkboxes 2     26       5736     Di's Checkboxes 3     27       5737     Di's Checkboxes 4     Di's Checkboxes 4                                                                                                    | 5788      | Di's Column 5      |                       | Di's Column 5   |               | 20               |        | Amend             |
| 5795     D's Checkboxes 2     26       5796     D's Checkboxes 3     27       5797     D's Checkboxes 4     28                                                                                                    | 5794      | Di's Checkbox      | ies 1                 | Di's Checkboxes | 1             | 25               |        |                   |
| 5796 D'is Checkboxes 3 D'is Checkboxes 3 27<br>5797 D'is Checkboxes 4 Di's Checkboxes 4 28                                                                                                    | 5795      | Di's Checkbox      | ies 2                 | Di's Checkboxes | 2             | 26               |        | <u>R</u> ules     |
| 5797 Di's Checkboxes 4 28                                                                                                    | 5796      | Di's Checkbox      | ies 3                 | Di's Checkboxes | 3             | 27               |        |                   |
|                                                                                                    | 5797      | Di's Checkbox      | tes 4                 | Di's Checkboxes | 4             | 28               | -      |                   |
|                                                                                                    |           |                    |                       |                 |               |                  |        |                   |

# How to Create Rules

Rules can also be set up to grey out other attributes in the form or auto populates information from one attribute to another.

- Highlight the Attribute Groups
   submenu window
- Click onto the Attribute Folder
- Click onto the Add button

<u>A</u>dd...

| Δlerts             | Attribute Groups                              |                                     |                                                                     |                   |
|--------------------|-----------------------------------------------|-------------------------------------|---------------------------------------------------------------------|-------------------|
| Attribute Clusters | Group name                                    | 1                                   | Tupe                                                                | BSN               |
| Attribute Groups   | Complaints Procedure                          |                                     | Ops Mis - Incident Library                                          | 65 A Dup          |
| Attributes         | Contamination                                 |                                     | Personnel · Personnel Record                                        | 311.7 <u>B</u> em |
| Autodies           | Contamination Event                           |                                     | Personnel - Personnel Hecord I<br>Fire Safety - Premiers Record I   | 52                |
| Authorities        | Di's Attribute Groups e0                      |                                     | Fire Safety - Fremises Hecord u<br>Fire Safety - Inspections and Vi | 312: Am           |
| 📃 Bin Data         | Di's Complaints Procedure                     |                                     | Personnel - Personnel Record (                                      | 66                |
| Classifications    | Di's Inspections Attribute (Green)            |                                     | Fire Safety - Inspections and Vi                                    | 3124              |
| Configurations     | Discovery and Call                            |                                     | Ops Mis - Incident Library                                          | 53                |
| 🚞 Domains          | Drop Down List Test                           |                                     | Fire Safety - Premises Record 0                                     | 80                |
| 🗀 Graphic Palettes |                                               |                                     | reisinnei - reisinnei Bedditti                                      | •                 |
| Library Sections   | Second and a line second                      | tata Deservativa                    |                                                                     |                   |
| Log Entries        | Tupe Dis Compi                                | Bersonnel Becord Card               | Attribute Profile                                                   | <u> </u>          |
| Dig Linuies        | BSN 66                                        | T ersonner necora cara              | Attributes                                                          |                   |
|                    |                                               |                                     |                                                                     |                   |
| Presets            |                                               |                                     |                                                                     | <b>T</b>          |
| Procedures         |                                               |                                     | <b>I</b>                                                            |                   |
| Products           |                                               |                                     |                                                                     |                   |
| 🚞 Table Slots      |                                               | Þ                                   | Add                                                                 | Hide              |
| 🚞 Temporal Scales  | BL Attributes                                 |                                     |                                                                     | Dum               |
| 🚞 Text Sections    | Can Name                                      | Lakal                               | Erry Order                                                          | T-H-              |
| TUI Accounts       | 5823 Mandatoru Data                           | Mandatoru Data                      | Form Urder                                                          | <u>Rem</u>        |
| C Vaulte           | 5824 Calculations                             | Calculations                        | 12                                                                  |                   |
| - + dako           | 5825 Drop Down List                           | Drop Down List                      | 13                                                                  |                   |
|                    | 5827 Enter The Name Of Anoth                  | er HeadingEnter The Name C          | Df Another He 14                                                    | <u></u> <u>B</u>  |
|                    | 5826 Radio Button                             | Radio Button                        | 15                                                                  |                   |
| <b>T</b>           | 5826 Radio Button<br>5828 Vertical Scroll Bar | Radio Button<br>Vertical Scroll Bar | 15<br>18                                                            | •                 |

When setting up a Rule you can either use the Radio button or the Check boxes

|                                    | Attribute Details |                                                               |          |
|------------------------------------|-------------------|---------------------------------------------------------------|----------|
| Fill in the Attribute Details      | Help              |                                                               |          |
|                                    | Code:             | 32                                                            |          |
|                                    | Name:             | Radio Rules                                                   |          |
| Add a Code                         | Label:            | Radio Rules                                                   | <b>A</b> |
| Add a Name of the Code             | Post label:       | I                                                             | 7        |
| Enter a Label – if needed          | Data type:        | number   Profession Type: None                                | •        |
|                                    | Object type:      | radio   Profession Attribute: None                            | -        |
| Set Data Type to = <b>Number</b>   | Checked value:    | 0 Un-Checked value: 0                                         |          |
| Set Object Type to = Radio         | Display text:     |                                                               | 4        |
| LookUp Value = enter <b>Yes;No</b> |                   | Calculation field Setup calc                                  |          |
|                                    | Lookup values:    | Yes:Nd                                                        | <u> </u> |
| Set up your Form Order and Width   | Font:             | I<br>MS Sans Serif ▼ Font Size: 8 pt ▼                        | <u> </u> |
| Click onto the Ok button           | Alignment         | Left                                                          |          |
|                                    | Form order:       | 32 Tab order: 32 🗖 Vertical scroll bar 📄 Clear field on amend |          |
|                                    | Form width:       | 20 Tab width: 20 Horizontal scroll bar                        |          |
|                                    |                   | Uppercase entry                                               |          |
|                                    | Dp:               | 0 (for numbers) Mandatory field                               |          |
|                                    | Height:           | 0 (lines) Display only                                        |          |
|                                    | Pixels Before:    | 5 Pixels After: 5                                             |          |
|                                    | Advanced          | ок с                                                          | ancel    |

You should be back to the Attribute window

- Highlight the Attribute
- Click the Rules button on the right hand side.

<u>R</u>ules

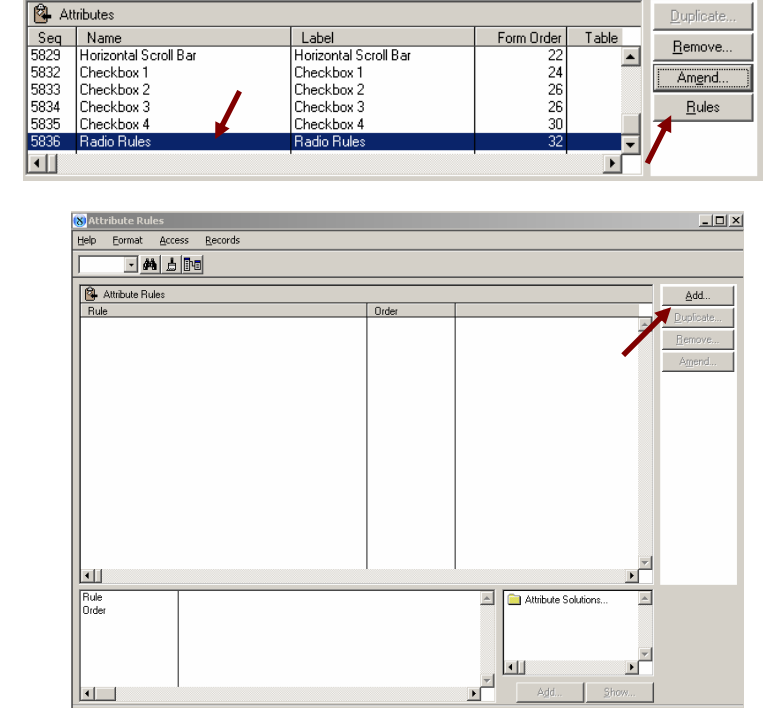

The Attribute Rules window will appear

Click Add button

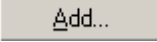

The Attribute Rules window will appear

| Attribute Rules                  |          |     |    |        |
|----------------------------------|----------|-----|----|--------|
| Sort Order:                      | 0        |     |    |        |
| Operand:                         | Equal to |     | -  |        |
| Radio buttons can be det up here | O Yes    | / : |    | ,      |
|                                  |          | •   |    | 1      |
|                                  |          |     | OK | Cancel |

- Click onto the Operand arrow
- Select one of the options

| Operand:                         | Equal to                 |
|----------------------------------|--------------------------|
| Radio buttons can be det up here | {Please Select}          |
| <b>Ⅰ</b>                         | Greater than or equal to |
|                                  | Not equal to             |

- Click into the Radio button you want the Rule to apply to
- Click onto the OK button

To Set Attribute Solution For Rule Button

🚷 Attribute Rules: total lines=1 \_ 🗆 🗵 <u>H</u>elp <u>Format</u> <u>A</u>ccess <u>R</u>ecords - M 占 🔤 Attribute Rules Add... Rule Radio but Order <u>D</u>uplicate... <u>R</u>emove... Amend... • Rule Orde Radio buttons can be det up here Equal to No 🔼 📄 Attribute Solu . J 7 <u>H</u>ide A₫d

- Click onto the Attribute Rule
- Click onto the Attribute
   Solutions folder
- Click onto the Add button

A<u>d</u>d...

#### The Set Attribute Solution For Rule Button window will appear

| Set Attribute Solution for Rule Radio buttons can be det up here Equal to No                                                                          |                                                                                                    |
|----------------------------------------------------------------------------------------------------|----------------------------------------------------------------------------------------------------|
| Target Group: (Please Select) Target Attribute: Sort Order: Disabled Vertical scroll bar Horizontal scroll bar Uppercase entry Assign Value Mandatory | Click onto the Target arrow  Target Group: (Please Select) Target Attribute: (Please Select) (Please Select) (Please Sele |
| Assian Value:                                                                                                    | Click onto the Target Attribute arrow                                                                                                    |
| OK Cancel                                                                                                    | Target Attribute: {Please Select}                                                                                                    |

- Select the Attribute you want to set the Rule too
- t Order: {Please Select} Date Characteristic Column Two - Service Number Mandatory Data Calculations Drop Down List Radio Button Vertical Scroll Bar Another Column Column - Phone Number Horizontal Scroll Bar Checkbox 1 Checkbox 2 Checkbox 3

Here you can change the Lookup Value and set Characteristics

| Set Attribute S   | olution for Rule Radio Rules Equal to No |    |        |
|-------------------|------------------------------------------|----|--------|
| Target Group:     | Di's Complaints Procedure                | F  |        |
| Target Attribute: | Checkbox 1                               | -  |        |
| Sort Order:       | 0                                        |    |        |
| Set Characteristi | 28:                                      |    |        |
|                   | ✓ Disabled                               |    |        |
|                   | 🔽 Vertical scroll bar                    |    |        |
|                   | Horizontal scroll bar                    |    |        |
|                   | Uppercase entry                          |    |        |
|                   | 🗖 Assign Value                           |    |        |
|                   | Mandatory                                |    |        |
|                   |                                          |    |        |
| Assian Value:     |                                          |    |        |
|                   |                                          |    |        |
|                   |                                          | OK | Cancel |

I have set this Rule to be

- Disabled
- Assign Value

Reason for this is I want the Checkboxes to be greyed out if the value is No

• Click onto the OK button

| - M 📩 🔤                                                                                                    |                                                                            |       |                   |                               |                                      |
|----------------------------------------------------------------------------------------------------|----------------------------------------------------------------------------|-------|-------------------|-------------------------------|--------------------------------------|
| Attribute Rules                                                                                                    |                                                                            |       |                   |                               | Add                                  |
| Rule                                                                                                    |                                                                            | Order |                   |                               | -                                    |
| Radio Rules Equal to No                                                                                                    |                                                                            | 0     |                   | <u>~</u>                      | Duplicate                            |
|                                                                                                    |                                                                            |       |                   |                               | Remove                               |
|                                                                                                    |                                                                            |       |                   |                               | Amend                                |
|                                                                                                    |                                                                            |       |                   |                               |                                      |
|                                                                                                    |                                                                            |       |                   |                               |                                      |
|                                                                                                    |                                                                            |       |                   |                               |                                      |
|                                                                                                    |                                                                            |       |                   | _                             |                                      |
|                                                                                                    |                                                                            |       |                   |                               |                                      |
| 1                                                                                                    |                                                                            |       |                   |                               |                                      |
| • • • • • • • • •                                                                                                    |                                                                            |       |                   |                               |                                      |
| Cule Radio Rule                                                                                                    | es Equal to No                                                             |       | 🔺 💼 Attribute S   | iolutions                     |                                      |
| Rule Radio Rule<br>Order 0                                                                                                    | es Equal to No                                                             |       | Attribute S       | iolutions                     |                                      |
| Aule Radio Rule<br>Order 0                                                                                                    | es Equal to No                                                             |       | Atribute 9        | iolutions                     |                                      |
| Aule Radio Rule<br>Inder D                                                                                                    | es Equal to No                                                             |       | Attribute S       | iolutions                     |                                      |
| Rule Radio Rule<br>Order 0                                                                                                    | es Equal to No                                                             |       | Attribute S       | iolutions                     |                                      |
| Aule Radio Rule<br>Order 0                                                                                                    | es Equal to No                                                             |       | Attribute S       | iolutions                     |                                      |
| Sule Radio Rule<br>Order O                                                                                                    | es Equal to No                                                             |       | Attribute S       | ><br>iolutions ▲<br>>         |                                      |
| LU Radio Rule<br>Inder 0                                                                                                    | es Equal to No                                                             |       | Attribute S       | iolutions                     | Dunlipate                            |
| Attribute Solutions                                                                                                    | es Equal to No                                                             |       | Attribute S       | iolutions                     | Duplicate                            |
| Auto Inder  Attribute Solutions Group. Name                                                                                                    | as Equal to No Altribute Checkbox 1                                        |       | Attribute S       | iolutions                     | Duplicate<br><u>R</u> emove          |
|                                                                                                    | es Equal to No Altribute Checkbox 1 Checkbox 2                             |       | Cricler<br>0<br>0 | Solutions                     | Duplicate<br><u>R</u> emove<br>Amend |
| Aute Inder  Attribute Solutions  Group, Name  To Complants Procedure  To Complants Procedure  To Complants Procedure  To Complants Procedure                                                                                                    | st Equal to No Altribute Altribute Deschox 1 Deschox 2 Deschox 3 Deschox 4 |       | Cricles           | ≥olutions ←                   | Duplicate<br><u>R</u> emove<br>Amend |
| Attribute Solutions     Sicoup Janes     Source Procedure     Sicoup Janes     Sicoup Janes     Sicoup | es Equal to No Attribute Direckbox 1 Checkbox 2 Checkbox 3 Checkbox 4      |       | Cider             | ×<br>volutions ×<br>v<br>Lide | Duplicate<br><u>R</u> emove<br>Amend |

Repeat the process until all check boxes are selected

As you can see in the bottom window I have repeated the process four times.

Once you have completed setting up the Rule

Click onto the X in the top right hand corner

#### This is how it looks on the form

| 🚷 Di's Complaints Procedure  | e - attributes  | <u>?</u> ×                   |                                                      |
|------------------------------|-----------------|------------------------------|------------------------------------------------------|
| Di,s Attribute Details - Mai | n Heading       |                              |                                                      |
| Date                         | 14 04 2008      |                              |                                                      |
| Enter The Name Of Your N     | lext Heading    |                              |                                                      |
| Column One - Name            |                 |                              |                                                      |
| Column Two - Service Number  |                 | Post Label - Enter Any Infor |                                                      |
| Mandatory Data               |                 |                              |                                                      |
| Calculations                 | 0.00            |                              |                                                      |
| Drop Down List               | Please Select   | ]                            |                                                      |
| Enter The Name Of Anothe     | er Heading Here |                              |                                                      |
| Radio Button                 | • Yes           |                              |                                                      |
|                              | C No            |                              |                                                      |
| Vertical Scroll Bar          |                 |                              |                                                      |
|                              |                 |                              |                                                      |
|                              |                 | <u> </u>                     |                                                      |
| Another Column               |                 |                              |                                                      |
| Column - Phone Number        | 0               |                              | As you can see by selecting the 'NO' radio button it |
| Horizontal Scroll Bar        |                 |                              |                                                      |
|                              |                 |                              | has greyed out the Checkbox and Scroll Bar options.  |
| 0 U 4                        |                 |                              |                                                      |
| Checkbox I                   |                 |                              |                                                      |
| Checkbox 2                   |                 |                              | But                                                  |
| Checkbox 3                   |                 |                              |                                                      |
| Badio Bules                  | G Yes           |                              |                                                      |
| The first states             | O No            |                              | The Padia Pulas button is after the Check boyes      |
|                              |                 |                              | The Radio Rules button is after the check boxes      |
|                              |                 |                              |                                                      |
|                              | Previous        | Finish Cancel                |                                                      |
|                              | Tourse          |                              |                                                      |

To move them around remember I said when you do the Order of the Attribute don't do 1,2,3,4 etc do 1,4,7,10 etc the reason for this is if you do need to move an Attribute around you don't have to re do all the numbers. I will show you what I mean...

At the moment the Radio Rules button is after the Check boxes

Checkbox 1 Checkbox 2 Checkbox 3 Checkbox 4 Radio Rules C No

The Radio Rules are number 32 the four Check boxes are between 24 - 30

| 🙆 Attributes |                       |                       |            |          |                |
|--------------|-----------------------|-----------------------|------------|----------|----------------|
| Seq          | Name                  | Label                 | Form Order | Table    | Pomouo         |
| 5829         | Horizontal Scroll Bar | Horizontal Scroll Bar | 22         | <b></b>  | <u>n</u> emove |
| 5832         | Checkbox 1            | Checkbox 1            | 24         | _        | Amend          |
| 5833         | Checkbox 2            | Checkbox 2            | 26         |          |                |
| 5834         | Checkbox 3            | Checkbox 3            | 26         |          | <u>R</u> ules  |
| 5835         | Checkbox 4            | Checkbox 4            | 30         |          | 1              |
| 5836         | Radio Rules           | Radio Rules           | 32         | <b>_</b> |                |
|              | 1                     |                       |            | Þ        |                |

The Horizontal Bar is 22

This means I can move the Radio Rules Between Horizontal Bar and Check Box 1.

- Click onto Radio Rules
- Click onto the Amend button
- Change the Code, Form / Tab Order to a number in between where you want it to go – I have put 23
- Click onto the OK button

Go to your Personnel Record Card – if it is already open refresh the record by using the next / back buttons

- Click onto you're Attribute Group
- Click onto the Add button

As you can see I have clicked into the No box and it has greyed out the check boxes

| Attribute Details |                                                               |
|-------------------|---------------------------------------------------------------|
| Help              |                                                               |
| Code:             | 23                                                            |
| Name:             | Radio Rules                                                   |
| Label:            | Radio Rules                                                   |
| Post label:       |                                                               |
| Data type:        | number   Profession Type: None                                |
| Object type:      | radio   Profession Attribute: None                            |
| Checked value:    | 0 Un-Checked value: 0                                         |
| Display text:     | A N                                                           |
|                   | calculation field Setup calc                                  |
| Lookup values:    | YesNo 💌                                                       |
| Font:             | MS Sans Serif 🔹 Font Size: 8 pt 💌                             |
| Alignment         | Left                                                          |
| Form order:       | 23 Tab order: 23 🗖 Vertical scroll bar 🗖 Clear field on amend |
| Form width:       | 20 Tab width: 20 Horizontal scroll bar<br>Sort by this column |
| D                 | Uppercase entry                                               |
| Up.               | (in numbers) Mandatory neid                                   |
| Divels Defere     | [ Ines] [ Display only                                        |
| mixels defore:    | j o Pixeis Arter: j o                                         |
| <u>A</u> dvanced  | OK Cancel                                                     |

| 🕈 Di's Complaints Procedur   | - attributes   | <u>? ×</u>                   |
|------------------------------|----------------|------------------------------|
| Di,s Attribute Details - Mai | Heading        |                              |
| Date                         | 14 04 2008     |                              |
| Enter The Name Of Your N     | ext Heading    |                              |
| Column One - Name            |                |                              |
| Column Two - Service Number  |                | Post Label - Enter Any Infor |
| Mandatory Data               |                |                              |
| Calculations                 | 0.00           |                              |
| Drop Down List               | Please Select  | •                            |
| Enter The Name Of Anothe     | r Heading Here |                              |
| Radio Button                 | C Yes          |                              |
|                              | C No           |                              |
| Vertical Scroll Bar          |                | A                            |
|                              |                |                              |
|                              |                | <b>V</b>                     |
| Another Column               |                |                              |
| Column - Phone Number        | 0              |                              |
| Horizontal Scroll Bar        |                |                              |
|                              |                |                              |
|                              |                |                              |
| Radio Rules                  | O Yes          |                              |
|                              | • No           |                              |
| Checkbox 1                   |                |                              |
| Checkbox 2                   |                |                              |
| Checkbox 3                   | _              |                              |
| Checkbox 4                   |                |                              |
|                              |                |                              |
|                              |                | 1 1                          |
|                              | Previou        | us Finish Cancel             |

# The Record Cards

| TP premises records                                                |                                     |                                | _ [] ×       | SPersonnel record card for D McG                      | overn                                  |                      |                  |            |
|--------------------------------------------------------------------|-------------------------------------|--------------------------------|--------------|-------------------------------------------------------|----------------------------------------|----------------------|------------------|------------|
| Help GIS FFBC WAND Bropogate                                       |                                     |                                |              | Help GIS                                              |                                        |                      |                  |            |
| Name and address: File no: DI LT/00001                             | End                                 | Next                           | Back.        | Postings for: McGovern D (Diane)                      |                                        | End                  | Next             | Back.      |
| Fore Street57/67                                                   | Inset                               | Multi-occ                      | <u>E</u> dR  | Payrolino:                                            |                                        | gloiner              | . Delete         | Search     |
| IpswchSuttok Patul L<br>V0 Code: CL1                               | Archige                             | Print                          | Search       | Pemanent details                                      | Current details                        | Pirt.                | Create add       | ional post |
| Sec use:                                                           | Hgld                                | Unuse no                       | Bajch        | Di's Posts Testing<br>Di's Rank, Testing              | Watch Commander<br>(ACT) Watch Manager | - Amarch an          | of Commendations | 1 Hole     |
| Owner: Diane Mcgovern 01473 522225 Q                               | Article 8 - Duty                    | To Take Genera                 | ▲ Hide       | E IP: DI LT: D/s Location Testing<br>WHOLETIME RED 10 | 1: DE: Antield Station                 | Contact D            | etal:            |            |
| Contact: Johnny Depp 01473 123456<br>Post code: IP4 1JL Base date: | Assignment Te                       | eat                            | Add          | RED<br>Zone DIS ZT                                    |                                        | Contamin             | ation            |            |
| District Sullok County Frequency:                                  | Di's Attribute C                    | i<br>Juster                    | Nojes        | Effective from 01 07 2007                             |                                        | Di's Amb             | ute Cluster      |            |
| Follow up:                                                         | + Di's Attribute G<br>Dis EPT unser | troups eQ<br>ction Group Alias | DM Link      |                                                       |                                        | Di's Conp            | Sants Procedure  |            |
| F0 date: 20 03 2008<br>Site Ref: AFP_013947                        | Documents an                        | d Images                       |              |                                                       | Effective from 31 03 2008              | Documen              | ks and images    |            |
| Unknown premises status<br>Un Specified Castlin ative Status       | + File tracker                      | t Test                         | -1           | Fig post                                              |                                        | Employer             | Details          | 1          |
| Returned to file *** Premises notes available ***                  | Linc arch                           |                                | -            | Di's Complaints Procedure for D Mo                    | govern                                 |                      |                  | Regise     |
| Di's Attribute Groups eQ                                           |                                     |                                | Regise       | Date Column One - Name                                | Column Two - Service Number            | Mandatory Data       | Calculation      | Bemove     |
| Date Di's Column 2 Di's Column 3 Di's Column 4 Propert             | y Loss Optic Di's Col               | umn 5 Scroll E                 | Bemove       | 23 MAY 08 Enter & Name                                | Senter Service Number                  | Must Enter Something | 200              | ·          |
| 01022000 Enterbala Into the Freids Commen                          | a to compare manoaro                | iy denailed                    | Vie <u>w</u> |                                                       |                                        |                      |                  |            |
|                                                                    |                                     |                                | Print        |                                                       |                                        |                      |                  |            |
|                                                                    |                                     |                                |              |                                                       |                                        |                      |                  |            |
|                                                                    |                                     |                                |              |                                                       |                                        |                      |                  |            |
|                                                                    |                                     |                                | -1           |                                                       |                                        |                      |                  | d          |
|                                                                    |                                     |                                | <u> </u>     | <b>I</b>                                              |                                        |                      | 1                |            |

- Click onto Fire Safety / Personnel Record Card
- Open a FP Premises
   Record / Personnel
   Record

Your Attribute Groups should be in the FP-Premises/Personnel Record Card Sub-Menu.

The attribute we just created is in 'Green' (Inspection Attributes gives you the ability to view information – Inspection) so you can only view the information under this Attribute

As you can see I have created a form with the

- 3 Headings
- 1 Date
- 4 Columns 1 Mandatory 1 Number
- 1 Drop Down List
- 4 Radio buttons 2 with Rules
- 4 Checkboxes
- 1 Scroll Bar
- 1 Horizontal Scroll Bar

| 🔀 Di's Complaints Procedur   | e - attributes  |       |                | ١×             |
|------------------------------|-----------------|-------|----------------|----------------|
| Di.s Attribute Details - Mai | n Heading       |       |                |                |
| Date                         | 14 04 2008      |       |                |                |
| Enter The Name Of Your N     | ext Heading     |       |                |                |
| Column One - Name            |                 |       |                |                |
| Column Two - Service Number  |                 |       | Post Label - B | nter Any Infor |
| Mandatory Data               |                 |       |                |                |
| Calculations                 | 0.00            |       |                |                |
| Drop Down List               | Please Select   |       |                |                |
| Enter The Name Of Anothe     | er Heading Here |       |                |                |
| Radio Button                 | C Yes           |       |                |                |
|                              | C No            |       |                |                |
| Vertical Scroll Bar          |                 |       |                | *              |
|                              | 1               |       |                |                |
|                              |                 |       |                | *              |
| Another Column               |                 |       |                |                |
| Column - Phone Number        | 0               |       |                | _              |
| Horizontal Scroll Bar        |                 |       |                |                |
|                              |                 |       |                |                |
|                              |                 |       |                | -              |
| Radio Rules                  | C Yes           |       |                |                |
|                              | @ No            |       |                |                |
| Checkbox 1                   | F               |       |                |                |
| Checkbox 2                   | F               |       |                |                |
| Checkbox 3                   | п               |       |                |                |
| Checkbox 4                   | п               |       |                |                |
|                              |                 |       |                |                |
|                              |                 |       |                |                |
|                              | Ere             | vidus | Finish         | Cancel         |

Even though you have created the outline of the form you will only be able to view (green in the sub menu) the information that has been entered somewhere else within the system. To activate the form (blue in the sub menu) you need to link it to Inspections...

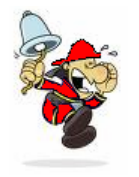

Blue – Premises/Personnel Attributes means that there is a form attached to this Attribute Black – Options that are hard coded by Sophtlogic – here you can add information Green – Attributes gives you the ability to view information – Inspection/Stats

# Attribute Cluster

Attributes are linked together to form groups, which make a section of the RRO form for example.

An Attribute Cluster is a group of Attribute Groups and in the RRO audit form each group is a page within a cluster which forms the whole document.

- On Global Navigator
- Click onto File
- Click onto eQ Architect
- Click onto Configuration

#### eQ Configuration window will appear

| I | 8    | Q.Configuration: to | tal li | nes=86                                                                                           |                       |                                         | _ 🗆 ×       |
|---|------|---------------------|--------|--------------------------------------------------------------------------------------------------|-----------------------|-----------------------------------------|-------------|
|   | Help | D Eormat Acces      | s R    | ecords                                                                                           |                       |                                         |             |
| İ | Г    | - #4 ±1             | hal    |                                                                                                  |                       |                                         |             |
| ł |      |                     |        |                                                                                                  |                       |                                         |             |
|   |      | Alerts              | ^      | Attribute Groups                                                                                 |                       |                                         | <u>A</u> dd |
|   |      | Attribute Clusters  |        | Group name                                                                                       | Туре                  | RSN                                     | Duralizata  |
|   | P    | Attribute Groups    |        | (FSI) FS 251                                                                                     | Premises Record Card  | 100.                                    | Dublicate   |
|   |      | Allehalee           |        | (I&R) Fire Blanket                                                                               | Premises Record Card  | 100                                     | Bemove      |
|   |      | Attributes          |        | Acceptance of Fire Setting Calls                                                                 | Incident Library      | 64                                      |             |
|   | -    | Authorities         |        | Alteration Notices                                                                               | Premises Record Lard  | 3080                                    | Amend       |
|   |      | 🛿 Bin Data          |        | Application for Licensing Licence<br>Adiate 24 Device to Make Descriptions shout Fire Department | Premises Record Lard  | 210                                     |             |
|   |      | Classifications     |        | Article 27 - Power to make negatations about hite necaduloris                                    | Premises Record Card  | 310                                     |             |
|   |      | Configurations      |        | Article 32 - Other Matters Not Becorded Elsewhere                                                | Premises Record Card  | 310                                     |             |
|   |      | Configurations      |        | Article 8 - Duty To Take General Fire Precautions                                                | Premises Record Card  | 310:                                    |             |
|   | -    | Domains             |        | Building FSI                                                                                     | Premises Record Card  | 1062                                    |             |
|   |      | Graphic Palettes    |        | Certification Progress Attributes                                                                | FP Certification      | 84                                      |             |
|   | C    | Library Sections    |        | Claims                                                                                           |                       | 75                                      |             |
|   |      | Log Entries         |        | Complaints / Compliments                                                                         | Incident Library      | 57                                      |             |
|   |      | Log Enaices         |        | Complaints Procedure                                                                             | Incident Library      | 65                                      |             |
|   | -    | Mail Servers        |        | Complaints Procedure                                                                             | Personnel Record Card | 66                                      |             |
|   |      | Presets             |        | Contamination                                                                                    | Personnel Record Lard | 5112                                    |             |
|   |      | Procedures          |        | Discovery and Call                                                                               | Incident Library      | 52                                      |             |
|   |      | Products            |        | Dron Down List Test                                                                              | Premises Becord Card  | 80                                      |             |
|   |      | Table Class         |        | Employee Details                                                                                 | Personnel Becord Card | 59                                      |             |
|   |      | able Slots          |        | Enforcement Marine Flam Chart                                                                    | Im                    | 1 i i i i i i i i i i i i i i i i i i i |             |
|   |      | Temporal Scales     |        |                                                                                                  |                       |                                         |             |
|   |      | Text Sections       |        | Group name                                                                                       | Attribute Profile     |                                         |             |
|   |      | TUI Accounts        |        | Type                                                                                             | Attributes            |                                         |             |
|   |      |                     |        | RSN                                                                                              | Annoules              |                                         |             |
|   | 17   | - + duits           |        |                                                                                                  |                       |                                         |             |
|   |      |                     |        |                                                                                                  |                       | <b>_</b>                                |             |
|   |      |                     |        |                                                                                                  |                       |                                         |             |
|   |      |                     | -      |                                                                                                  |                       |                                         |             |
|   | 4    |                     |        |                                                                                                  | Add                   | Show                                    |             |

File Edit Navigation SOPHT.net Fire Safety C Application Servers... Login.. Logout... My System Configuration Administration Navigation Manifest SOPHT.net SOPHT.vault Print Options eQ Archite • Close Windows eQ Dictionary. Data Dictionary. System Help.. Ctrl+F1 Byte Packages Alt+F About this application (Build 2059). Login DVAdmin. Set Trace Log Reset eQ Constants Bulk Import... System Help... Ctrl+F1 Menu Bar

To Add an Attribute Group in to the Sub-Menu within the Premises Record Card

Click onto the Add button

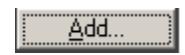

The Attribute Groups window will appear

The code field should be left blank, unless creating attribute groups for WAND or Atlantis, in which case the code needs to be "CL"

- Enter the name of the group
- Click onto the Type arrow
- Select the module area within the type drop down menu.
- Click onto the Attribute Cluster box
- Click onto the OK button

(It is not possible to add new types without further development work.)

| Attribu | te Groups                            |
|---------|--------------------------------------|
| Code:   | Dis CL                               |
| Name:   | Di's Attribute Cluster               |
|         |                                      |
| Type:   | Personnel - Personnel Record Card    |
|         | <u>R</u> ecord Card Format           |
|         | Attribute Cluster                    |
|         | Populate Form with Last Data Entered |
| Commu   | inications Administration:           |
|         | 🗖 Include in Tags                    |
|         | Include in Export                    |
|         | OK Cancel                            |
|         |                                      |

Within the eQ Configuration

- Click onto Attribute Clusters folder
- Click onto the Attribute Cluster
- Click onto the Clusters button

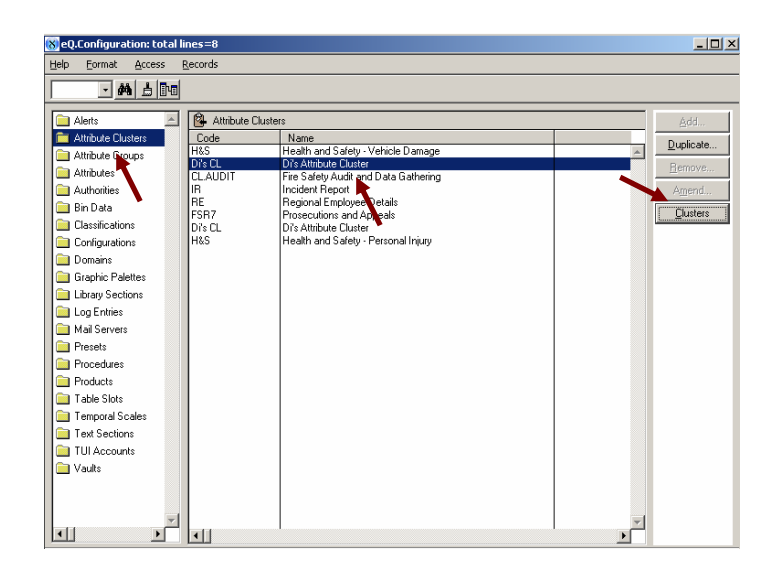

As you can see the Attribute Clusters Groups are listed in the left hand column

To select the groups you want in this Cluster

- Click onto the Attribute Group
- Click onto the Add button

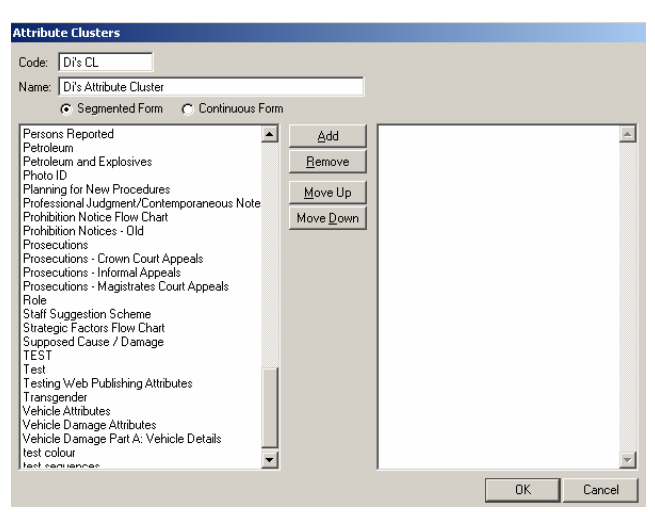

Once you have finished selecting the Attribute Groups

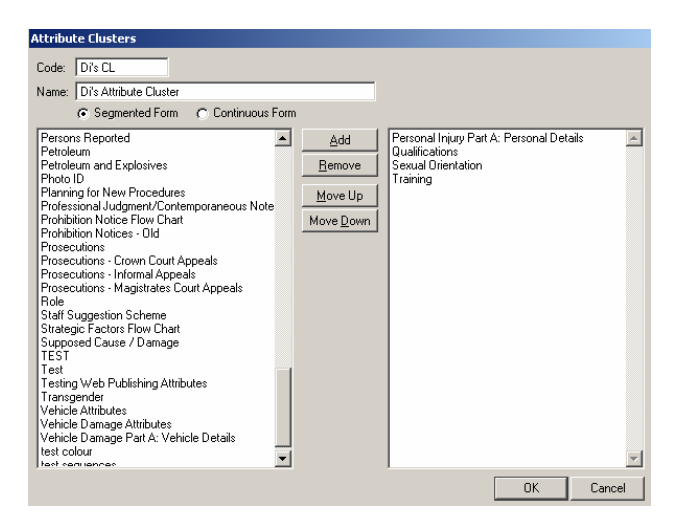

Use the 'Move up' and 'Move down' buttons to put your Attribute Groups in the order you want the Cluster to be read/displayed.

Click onto the OK button

Go back to the Premises Record Card and if open - Refresh

Within the Sub Menu

You should see the Cluster that you have just set up

- Click onto the Cluster
- Click onto the Add button

The information you have requested within the cluster will appear

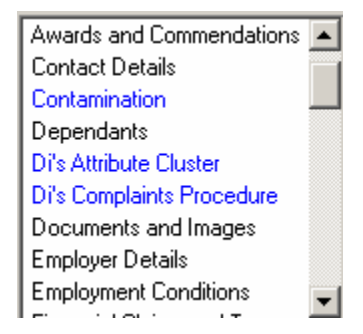

Depending on the form you may have a straight forward form or one were you have to click onto the next button

Here are a few examples

| 🚯 Di's Attribute Cluster - attributes |          |          |      |        |  |  |
|---------------------------------------|----------|----------|------|--------|--|--|
| 1. Name Of Person                     | <b>I</b> |          |      |        |  |  |
| 2. Age Of Person                      | 0 Years  |          |      |        |  |  |
| 3. Date Of Birth                      |          |          |      |        |  |  |
|                                       |          |          |      |        |  |  |
|                                       |          |          |      |        |  |  |
|                                       |          | Previous | Next | Cancel |  |  |
|                                       |          | T-191000 |      |        |  |  |

| 🕈 Regional Emplo  | yee Details - attributes | ? ×      |
|-------------------|--------------------------|----------|
| Employee Details  |                          |          |
| Sumame:           |                          |          |
| Forenames:        |                          |          |
| Age:              | 0                        |          |
| Gender:           | C Please select          |          |
|                   | C Male                   |          |
|                   | C Female                 |          |
| Address:          |                          | <u> </u> |
|                   |                          |          |
|                   |                          | V        |
| Ethnic Origin:    | Please select            |          |
| Enrollment Date:  |                          |          |
| Substantive Rank: |                          |          |
| Next of Kin Deta  | ils                      |          |
| Surname:          |                          |          |
| Forenames:        |                          |          |
| Relation:         | Please select            |          |
| Address:          | A                        |          |
|                   |                          |          |
|                   |                          |          |
| Home Telephone:   | 0                        |          |
| Mobile Telephone: | 0                        |          |
|                   |                          |          |
|                   |                          |          |
|                   | Previous Next            | Cancel   |
|                   |                          |          |